# Chapter 4

# **Opportunities**

------

#### IN THIS CHAPTER

- \* Opportunities in Nexsure
- \* Adding Opportunities
- \* Managing Opportunities

# **Opportunities in Nexsure**

After creating a suspect, an **Opportunity** may be produced. The **Opportunity** section is a unique area of Nexsure that allows the pre-qualification of a suspect. The **Opportunities** screen displays prospective sales data. Separate opportunities may be set up for each line of business or package policy. System defaults are provided in Nexsure and can be customized.

### WHY Create an Opportunity

Opportunities are considered pre-marketing, giving the agency the "opportunity" to build a relationship or qualify an entity based on a grade generated by answering a series of questions relating to that entity.

Opportunities are not a required step, so not all suspects need to go through this step. Opportunities are a way to track potential business by using this area of Nexsure to build a relationship or qualify the exposure so a marketing application can be done and of course the last step, the in force policy.

**Note:** Opportunities are not limited to suspects only and can be added to a prospect or existing client.

## Adding Opportunities

### HOW to Add an Opportunity

- Access the appropriate suspect through **SEARCH**.
- Click the **OPPORTUNITIES** link on the **Client** menu.
- Click the [Add New Opportunity] link.

| nex        | sure    |                                 |                                |                |                            |                    |                   | HOME   HELP        | SETUP   LOGOUT   |
|------------|---------|---------------------------------|--------------------------------|----------------|----------------------------|--------------------|-------------------|--------------------|------------------|
|            |         | SFARCH ORGANIZ                  | ATION   REPORTS                |                |                            |                    | Bookm             | arks: Expand   Add | Remove Selected  |
| CLIENT PRO | FILE OP | PORTUNITIES   MARKET            | TING   POLICIES   C            | LAIMS   SERV   | ICING   ATTACHMENT         | S   ACTIONS        | TRANSACTIONS      | DELIVERY   T-L     | OG               |
| Suspect    | Name: C | ookies By Design,               | Inc.                           |                |                            |                    |                   | ► Com              | nmercial Account |
| opportunit | ies     |                                 |                                |                |                            |                    |                   |                    |                  |
|            |         |                                 |                                | Showi          | ng Page 0 of 0 🕨           |                    | Filters: [        | Show] [Add N       | ew Opportunity]  |
| Details    | Assign  | Policy Type<br>Line of Business | User / System<br>Grade (Score) | Status         | Updated By<br>Updated Date | Commission         | X-Date<br>BORDate | Program            | Remove           |
|            |         |                                 | Filter result found no         | record(s). Ple | ase modify search crit     | eria and try again |                   |                    |                  |

- The **New Opportunity** pop-up box is displayed.
- The State drop-down box should default to the State selected for the suspect. If the State drop-down box shows All, click the drop-down to select the appropriate state. The State determines what forms will be displayed for the Lines of Business.
- The Type drop-down box will display All. To narrow the Lines of Business displayed, select the appropriate Type from the drop-down box
- Using the scroll bar, scroll through the Lines of Business displayed, click on the Line of Business the opportunity is being created for.

| iew Opportunity                                                                                                    |                                                                                                    | ne sur               |   |  |  |  |  |
|----------------------------------------------------------------------------------------------------|----------------------------------------------------------------------------------------------------|----------------------|---|--|--|--|--|
|                                                                                                    |                                                                                                    |                      |   |  |  |  |  |
| State/Province:                                                                                                    | New Hampshire                                                                                      |                      | * |  |  |  |  |
| 'ype:                                                                                                    | All                                                                                                |                      | ~ |  |  |  |  |
| ines of Business                                                                                                    | s: (Hold Ctrl-Key for                                                                              | multiple selections) |   |  |  |  |  |
| AD & D - Indiviu<br>Advertising/Mec<br>AIA Aviation<br>Aircraft - Glider<br>Aircraft - Indust<br>Aircraft - Non-C<br>Aircraft - Non-C<br>Aircraft - Non-C<br>Aircraft - Non-C<br>Aircraft - Non-C<br>Aircraft - Pleas<br>Airport and FBC<br>All Terrain Vehi<br>Anigue Auto Nt<br>Antique Auto Nt<br>Apartments<br>AR/Valuable Pa | Juai<br>Iia Liability<br>Irial Aid<br>wmed<br>Lee NH<br>k<br>clee NH<br>k<br>1<br>1<br>1<br>1<br>1 |                      |   |  |  |  |  |
| ann - r ommer                                                                                                    |                                                                                                    |                      |   |  |  |  |  |

**Note:** To select multiple Lines of Business, hold down the Control key (Ctrl) while clicking multiple Lines of Business to be included in the opportunity.

Click **Save** to save the opportunity. Click **Cancel** to abort.

• The **Opportunity Summary** screen will be displayed.

### HOW to Use the Opportunity Summary Screen

Unlimited opportunities may be added for an entity, they will be displayed when clicking the **OPPORTUNITIES** link on the **Client** menu. The summary view will give you pertinent information for each opportunity that has been created.

**Note:** Opportunities are always displayed in a salmon color.

| nexs        | sure      |                                 |                                |              |                             |              |                   | HOME   HELF       | P   SETUP   LOGOUT  |
|-------------|-----------|---------------------------------|--------------------------------|--------------|-----------------------------|--------------|-------------------|-------------------|---------------------|
|             |           | SEARCH   ORGANIZA               | TION   REPORTS                 |              |                             |              | Bookm             | arks: Expand   Ad | d   Remove Selected |
| CLIENT PRO  | FILE   OP | PORTUNITIES   MARKET            | ING   POLICIES                 | CLAIMS   SER | VICING   ATTACHMEN          | TS   ACTIONS | TRANSACTIONS      | DELIVERY   T-     | LOG                 |
| Suspect     | Name: Co  | ookies By Design, I             | nc.                            |              |                             |              |                   | > Co              | mmercial Account    |
| opportuniti | ies       |                                 |                                |              |                             |              |                   |                   |                     |
|             |           |                                 |                                | Showing P    | age 1 of 1 🕨                | 1 🕶          | Filters:          | [Show] [Add       | New Opportunity]    |
| Details     | Assign    | Policy Type<br>Line of Business | User / System<br>Grade (Score) | Status       | Updated By<br>Updated Date  | Commission   | X-Date<br>BORDate | Program           | Remove              |
| <b>P</b>    | 2         | Monoline<br>Auto - Commercial   | Lump of<br>Coal/Lump of        | 0 - N/A      | Betsy Cormier<br>02/01/2008 | \$0.00       | 11                | -                 | 📚 🖶 🗠               |

- Clicking the **Details** icon will display the **OPPORTUNITIES** > qualification tab with Grading Criteria for the Opportunity.
- Clicking the Assign icon will display the Assignment List pop-up window with the list of people in the agency assigned to this Entity.
- Holding the cursor over the Policy Type/Line of Business, the User/System Grade (Score) or the Status will display the information in a larger font for ease of reading. Clicking those items in the summary view will open a display box containing the selected information.

| nex       | sure       |                                 |                                |              |                             |               |                   | HOME   HEL        | P   SETUP   LOGOUT   |
|-----------|------------|---------------------------------|--------------------------------|--------------|-----------------------------|---------------|-------------------|-------------------|----------------------|
|           |            | SEARCH   ORGAN                  | IZATION   REPORTS              |              |                             |               | Bookn             | narks: Expand   A | dd   Remove Selected |
| CLIENT PR | OFILE   OP | PORTUNITIES   MAR               | KETING   POLICIES              | CLAIMS   SER | VICING   ATTACHME           | NTS   ACTIONS | TRANSACTIONS      | DELIVERY   T      | -LOG                 |
| Suspect   | Name: C    | ookies By Desigr                | n, Inc.                        |              |                             |               |                   | ► Co              | ommercial Account    |
| opportuni | ties       |                                 |                                |              |                             |               |                   |                   |                      |
|           |            |                                 |                                | Showing P    | age 1 of 1 🕨                | 1 🛩           | Filters:          | [Show] [Add       | New Opportunity]     |
| Details   | Assign     | Policy Type<br>Line of Business | User / System<br>Grade (Score) | Status       | Updated By<br>Updated Date  | Commission    | X-Date<br>BORDate | Program           | Remove               |
| <b>P</b>  | 2          | Monoline<br>Auto - Commercial   | Lump of<br>Coal/Lump of        | 0 - N/A      | Betsy Cormier<br>02/01/2008 | \$0.00        | 11                | -                 | 🔊 🖻 🗠                |
|           |            |                                 | Monoline<br>Auto - Commercial  |              |                             |               |                   |                   |                      |

- The **Updated By** and **Updated Date** detail the person that updated the Opportunity along with the date it was updated.
- The Commission displays the commission amount the agency estimates they may receive if coverage is written.
- The X-Date BOR Date will display either the Current Policy Expiration Date or the Broker of

Record Date.

- The **Program** will display any program the opportunity may be qualifying for.
- The Contacts are icon on the far right, will display any contacts that have been added to the opportunity.
- The Remove icon will allow this opportunity to be deleted. If the Remove icon is not available, see the Nexsure point person within the agency for assistance.

**Note:** As an opportunity is modified and saved, the information in the Opportunity Summary view will update as well.

### HOW to Grade an Opportunity

- Click the **Details** icon of the opportunity.
- The OPPORTUNITIES > qualification tab, with the Grading Criteria for the opportunity, is displayed. The opportunity is displayed with four system default labels that separate the screen into four sections. The system default labels are Qualifying Information, Opportunity Criteria, Opportunity Status, and Contacts.

| ne <u>v</u> si ire            |                                  |                     |                  |            |              |                         |              |                       |
|-------------------------------|----------------------------------|---------------------|------------------|------------|--------------|-------------------------|--------------|-----------------------|
|                               |                                  |                     |                  |            |              |                         | HOME         | ELP   SETUP   LOGOUT  |
|                               | SEARCH   ORGANIZATION            |                     |                  |            |              | BOOKM                   | arks: Expand | Add   Remove Selecter |
|                               | PORTUNITIES   MARKETING          | POLICIES   CLAIMS   | SERVICING   AI   | ACHMENTS   | ACTIONS   TR | CANSACTIONS             | DELIVERY     | Commercial Account    |
| suspect Name: Co              | bokies by Design, Inc.           |                     |                  |            |              |                         |              |                       |
| underwriting Y policy in      | fo Yassignment Yattachments      | actions qualificati | on history trans |            |              | of insurance $\gamma$ ( | classifieds  |                       |
| Branch:                       | B C Insurance Agency, Inc.       | Policy Term:        | 0                | 2/01/2008  | 12:01AM EST  | ]                       |              |                       |
| Policy Type:                  | Monoline                         | Coverage Term       | ;                | 2/01/2009  | 12:01AM EST  |                         |              |                       |
| Issuing Co:                   | Unassigned                       | Stage:              | c                | pportunity |              |                         |              |                       |
| Billing Co:                   | Unassigned                       | Mode:               | N                | ew         |              |                         |              |                       |
| Policy Number:                | Unassigned                       | Status:             |                  | ) - N/A    | ✓            |                         |              |                       |
| Policy Description:           |                                  |                     |                  |            |              |                         |              |                       |
| List                          | Print                            | History             | Market           | Sav        | ve Changes   |                         |              |                       |
|                               |                                  |                     |                  |            |              |                         |              |                       |
| Qualitying Informatio         | n:                               |                     |                  |            |              |                         |              |                       |
| X/BOR Date:                   |                                  |                     |                  |            |              |                         |              |                       |
| Program:                      | *                                |                     |                  |            |              |                         |              |                       |
| Buying Mode:                  |                                  | *                   |                  |            |              |                         |              |                       |
| Opportunity Criteria:         |                                  |                     |                  |            |              |                         |              |                       |
| Potential<br>Profitability:   | 5 - less than \$1000             |                     | *                |            |              |                         |              |                       |
| Proximity: 2                  | 20 - less than 5 miles from age  | ency office         | *                |            |              |                         |              |                       |
| Presentation to<br>Personnel: | 25 - Direct Presentation to dec  | ision maker         | *                |            |              |                         |              |                       |
| Pressure on<br>Prospect: 2    | 25 - Definitely will adopt new p | product/provider    | *                |            |              |                         |              |                       |
| Opportunity Status            |                                  |                     |                  |            |              |                         |              |                       |
| Total: N                      | /A                               |                     |                  |            |              |                         |              |                       |
| System Grade: L               | Imp of Coal                      |                     |                  |            |              |                         |              |                       |
| User Grade:                   | ump of (10al 🛛 💙                 |                     |                  |            |              |                         |              |                       |

**Note:** The salmon colored field, and the information contained in it, is the Opportunity Header. The navigation links for the opportunity are located in the navigation toolbar beneath the header.

#### Section 1 – Qualifying Information

- X/BOR Date: Enter the Policy Expiration Date or the Broker of Record Date for the suspect using the Calendar icon or key the date in using the correct formatting. This field is mandatory.
- Program: Select the program, if any, that this opportunity is being qualified for from the dropdown box. Program availability is linked to Branches. If a program is not listed in the drop-down box, contact the Nexsure point person in your agency to have it added.
- Buying Mode: Select the appropriate buying mode from the drop-down box. The Buying Mode is an indication of the buying attitude of the suspect.

#### Section 2 – Opportunity Criteria

Use the drop-down boxes to select the appropriate answers for the following questions:

- Potential Profitability
- Proximity
- Presentation to Personnel
- Pressure on Prospect

**Note:** As answers are selected for each question in the Opportunity Criteria section, the Total and System Grade in the Opportunity Status section automatically calculates the appropriate total and grade based on the answers selected.

#### Section 3 – Opportunity Status

- **Total**: The total is automatically calculated based on the answers in the Opportunity Criteria section.
- **System Grade**: The system grade is automatically calculated based on the total score and the answer requirements.
- User Grade: The user grade is selected for each opportunity based upon your knowledge of the account and factors that may not be considered in the criteria questions.
- **Commission**: Enter the estimated commission amount for this opportunity.
- Click the Save Changes link in the navigation toolbar under the Opportunity header to save the changes before proceeding to Section 4 – Contacts.

#### Section 4 - Contacts

- Contacts: Contacts that have been added to the contacts tab for this entity can be associated with this opportunity and assigned a role in the buying process.
- Click on the [Add New] link to associate the Contacts with the opportunity.
- Select the **Contacts** from the drop-down box.
- Select this **Contact Role** for the opportunity.

**Note:** A maximum of four contacts may be entered for each opportunity.

| SEARCH       ORCANIZATION       REPORTS         CLIENT PROFILE       OPPORTUNITIES       MARKETINC       POLICIES       CLAIMS       SERVICINC       AT         Suspect Name: Cookies By Design, Inc.       Policy Number:       Unassigned       Status:       Policy Description:       Important Profile       Market Topological Profile       Market Topological Profile       Market         Qualifying Information:       X/BOR Date:       4/1/2008       Important Program:       Important Program:       Important Progra:       Important Program:                                                                                                    | Bookmarks<br>TACHMENTS ACTIONS TRANSACTIONS D<br>0 - N/A<br>Save Changes<br>7PQID=582 - Add                                                                                                    | ROME / RELP SELVE LOCOU<br>Expand   Add   Remove Selecter<br>ELIVERY   T-LOG<br>Commercial Account |
|----------------------------------------------------------------------------------------------------|----------------------------------------------------------------------------------------------------|----------------------------------------------------------------------------------------------------|
| ULENT PROFILE       OPPORTUNITIES       MARKETING       POLICIES       CLAIMS       SERVICINC       AT         uspect Name:       Cookies By Design, Inc.       Policy Number:       Unassigned       Status:         Policy Number:       Unassigned       Status:       Policy Number:       MarketinG         Policy Number:       Unassigned       Status:       Policy Number:       MarketinG         Policy Description:       List       Print       History       MarketinG         Qualifying Information:       X/BOR Date:       4/1/2008       MarketinG       Add New Contact(s)         Buying Mode:       Growth       Opportunity Criteria:       Contacts:       Debbie Cooke         Prostential       10 - \$1000 - \$2499       Contacts:       Debbie Cooke       Contact Role:       Decision Maker         Presentation to       25 - Direct Presentation to decise       Prespress:       25 - Definitely will adopt new pr       Prospect:       25 - Definitely will adopt new pr         Opportunity Status:       Total: 80       80       MarketinG       MarketinG                                                                                                    | TACHHENTS ACTIONS TRANSACTIONS D<br>0 - N/A<br>Save Changes<br>7PQID=582 - Add                                                                                                    | ELIVERY   T-LOG<br>Commercial Account                                                              |
| uspect Name: Cookies By Design, Inc.         Policy Number:       Unassigned       Status:         Policy Description:                                                                                                    | 0 - N/A                                                                                                    | Commercial Account                                                                                 |
| Policy Description:       Visit     Unassigned       Status:       Policy Description:       List       Qualifying Information:       X/BOR Date:       4/1/2008       Program:       Image: Status:       Potential       10 - \$1000 - \$2499       Profitability:       20 - less than 5 miles from ager       Presentation to       Personnel:       25 - Direct Presentation to decis       Presentation to       25 - Definitely will adopt new protects:       Opportunity Status:       Total:       Total:                                                                                                    | 0 - N/A Save Changes 7PQID=582 - Add   Re Sure                                                                                                    |                                                                                                    |
| Policy Description:     Diassigned     Status:       Qualifying Information:     Print     History     Market       Qualifying Information:     Program:     Image: Add New Contact(s)       Buying Mode:     Growth     Growth       Opportunity Criteria:     Potential     10 - \$1000 - \$2499       Profitability:     10 - \$1000 - \$2499     Contacts:       Prosential:     10 - \$1000 - \$2499     Contact Role:       Prosimity:     20 - less than 5 miles from ager       Presentation to     25 - Direct Presentation to decis       Presentation to     25 - Definitely will adopt new pr       Opportunity Status:     Total: 80                                                                                                    | PQID=582 - Add                                                                                                    |                                                                                                    |
| Construction     Market       Qualifying Information:     Image: Construction of the second of the second of the                                                                                                    | Save Changes         ?PQID=582 - Add         Image: Comparison of the state of the state of the stat |                                                                                                    |
| Qualifying Information:       X/BOR Date:       4/1/2008       Attps://nexweb21.nexsure.com         Program:       Image: Comparison of the system of the system                                                                                                    |                                                                                                    |                                                                                                    |
| X/BOR Date: 4/1/2008                                                                                                    | nevsure                                                                                                    |                                                                                                    |
| Program:<br>Buying Mode: Growth<br>Opportunity Criteria:<br>Protential 10 - \$1000 - \$2499<br>Proximity: 20 - less than 5 miles from ager<br>Presentation to<br>Personnel: 25 - Direct Presentation to decis<br>Presentation to<br>Prospect: 25 - Definitely will adopt new pro<br>Prospect: 25 - Definitely will adopt new pro<br>Prospect: 25 - Definitely will adopt new pro<br>Prospect: 25 - Definitely will adopt new pro<br>Prospect: 25 - Definitely will adopt new pro<br>Prospect: 25 - Definitely will adopt new pro<br>Prospect: 25 - Definitely will adopt new pro                                                                                                    | nevsure                                                                                                    |                                                                                                    |
| Buying Mode: Growth Opportunity Criteria: Potential 10 - \$1000 - \$2499 Profitability: 20 - less than 5 miles from ager Presentation to Personnel: 25 - Direct Presentation to decis Pressure on Prospect: 25 - Definitely will adopt new pr Opportunity Status: Total: 80                                                                                                    |                                                                                                    |                                                                                                    |
| Opportunity Criteria:<br>Potential<br>Profitability:<br>Proximity:<br>20 - less than 5 miles from ager<br>Presentation to<br>Personnel:<br>Presentation to<br>Personnel:<br>Contacts:<br>Debie Cooke<br>Contact Role:<br>Decision Maker<br>Decision Maker<br>Contact Role:<br>Decision Maker<br>Prospect:<br>Contact Role:<br>Decision Maker<br>Prospect:<br>Contact Role:<br>Contact Role:<br>Decision Maker<br>Prospect:<br>Contact Role:<br>Contact Role: |                                                                                                    |                                                                                                    |
| Potential 10 - \$1000 - \$2499<br>Proximity: 10 - \$1000 - \$2499<br>Proximity: 20 - less than 5 miles from ager<br>Presentation to<br>Personnel: 25 - Direct Presentation to decis<br>Preserve on<br>Prospect: 25 - Definitely will adopt new pro-<br>Prospect: 25 - Definitely will adopt new pro-<br>Prospect: 25 - Direct Pro-<br>Prospect: 25 - Direct Pro-<br>Prospect: 25 - Direct Pro-<br>Prospect: 25 - Direct Pro-<br>Pro-<br>Prospect: 25 - Direct Pro-<br>Pro-<br>Pro-<br>Pro-<br>Pro-<br>Pro-<br>Pro-<br>Pro-<br>Pro-<br>Pro-<br>Pro-<br>Pro-<br>Pro-<br>Pro-<br>Pro-<br>Pro-<br>Pro-<br>Pro-<br>Pro-<br>Pro-<br>Pro-<br>Pro-<br>Pro-<br>Pro-<br>Pro-<br>Pro-<br>Pro-<br>Pro-<br>Pro-                                                                                                    |                                                                                                    |                                                                                                    |
| Proximity: 20 - less than 5 miles from ager<br>Presentation to<br>Personnel: 25 - Direct Presentation to decis<br>Presprese on<br>Prospect: 25 - Definitely will adopt new pr<br>Opportunity Status:<br>Total: 80                                                                                                    | <b>`</b>                                                                                                    |                                                                                                    |
| Presentation to<br>Personnel: 25 - Direct Presentation to decis<br>Pressure on<br>Prospect: 25 - Definitely will adopt new pr<br><b>Opportunity Status:</b><br>Total: 80                                                                                                    | ¥                                                                                                    |                                                                                                    |
| Pressure on 25 - Definitely will adopt new proportional status:                                                                                                    | Save Cancel                                                                                                    |                                                                                                    |
| Opportunity Status:<br>Total: 80                                                                                                    |                                                                                                    |                                                                                                    |
| Total: 80                                                                                                    |                                                                                                    |                                                                                                    |
|                                                                                                    |                                                                                                    |                                                                                                    |
| System Grade: Silver                                                                                                    |                                                                                                    |                                                                                                    |
| User Grade: Gold                                                                                                    |                                                                                                    |                                                                                                    |
| Commission:                                                                                                    |                                                                                                    |                                                                                                    |
| Contacts:                                                                                                    | [Add New]                                                                                                    |                                                                                                    |
| Details Contact Role                                                                                                    |                                                                                                    |                                                                                                    |
| Please click 'Add New' to insert new record(s).                                                                                                    | Delete                                                                                                    |                                                                                                    |

- Select the **Status** of the opportunity from the drop-down box in the Opportunity header.
- Click the Save Changes link in the navigation toolbar under the Opportunity header to save the changes.
- Clicking the OPPORTUNITIES link on the Client menu will display the saved opportunity in a summary view. The summary view for this opportunity will now display pertinent information for the opportunity that has been created.

| nexsure            | ;                               |                                |              |                             |             |                   | HOME   HELP        | Setup   Logout      |
|--------------------|---------------------------------|--------------------------------|--------------|-----------------------------|-------------|-------------------|--------------------|---------------------|
|                    | SEARCH   ORGANIZA               | ATION   REPORTS                |              |                             |             | Bookm             | narks: Expand   Ad | d   Remove Selected |
| CLIENT PROFILE   C | PPORTUNITIES   MARKET           | ING   POLICIES                 | CLAIMS   SEF | RVICING   ATTACHMENT        | S   ACTIONS | TRANSACTIONS      | DELIVERY   T-      | LOG                 |
| Suspect Name:      | Cookies By Design, I            | nc.                            |              |                             |             |                   | > Cor              | mmercial Account    |
| opportunities      |                                 |                                |              |                             |             |                   |                    |                     |
|                    |                                 |                                | Showing I    | Page 1 of 1 🕨               | 1 🛩         | Filters:          | [Show] [Add N      | lew Opportunity]    |
| Details Assign     | Policy Type<br>Line of Business | User / System<br>Grade (Score) | Status       | Updated By<br>Updated Date  | Commission  | X-Date<br>BORDate | Program            | Remove              |
| <b>&gt;</b>        | Monoline<br>Auto - Commercial   | Gold/Silver<br>(80)            | 0 - N/A      | Betsy Cormier<br>02/01/2008 | \$0.00      | 04/01/2008        | -                  | 😰 💼 🖄               |
| (                  |                                 |                                |              |                             |             |                   |                    |                     |

# Adding, Editing and Removing Assignments

Assignments added on the client **assignments** tab are automatically included on the opportunities **assignment** tab. If the assignments need to be updated, removed or new ones added, click the **assignment** tab on the opportunity detail record.

To add a new assignment, click the [add assignment] link. The Assign Account Management window will display. Select the following from the drop-down boxes:

| Assign Account<br>Management | Definition                                                                                                    |
|------------------------------|----------------------------------------------------------------------------------------------------|
| Branch                       | Select the appropriate branch. The branch on the assignment identified as the primary will be the branch that populates the form. If the primary branch is changed after the opportunity is added, update the form with the correct branch information.                                                                             |
| Department                   | Select a department from the drop-down box. Departments are added by the System Administrator in Setup and only available departments for the selected branch are available.                                                                                                    |
| Unit                         | Select a unit pertaining to the Department, if applicable. Units are not required. Units are added by the System Administrator in Setup and only available if added to the selected department in setup.                                                                                                    |
| Responsibility               | Select the appropriate responsibility. The responsibility defines the role for the selected name for this record. The Responsibilities appearing in the drop-down box are added by the System Administrator in Setup, Lookup Management.                                                                                            |
| Name                         | Select the name of the person responsible for this client. The names appearing in the drop-down box are employees that have been added at branch level in Setup by the System Administrator.                                                                                                    |
| Primary                      | Check this box to set this Assignment as the primary responsibility for the account. The branch<br>on the assignment identified as the primary will be the branch that populates the form. If the<br>primary branch is changed after the opportunity is added, make sure to update the form with<br>the correct branch information. |
| Save Button                  | Click the Save button to save the changes.                                                                                                    |
| Cancel Button                | Click the Cancel button to abort the change.                                                                                                    |

The first assignment entered, when adding a new entity, is designated as the primary assignment and is identified by a check mark in the **Primary** check box on the **assignment** tab. A primary assignment cannot be deleted; to change or delete a primary assignment another assignment will need to be designated as primary. This is done on the **assignment** tab by clicking the details icon of the assignment that should be designated as primary. Place a check in the **Primary** check box to designate the new primary assignment for this record and click the **Save** button. In the **assignment** tab summary view the newly appointed primary assignment will be displayed with a check mark in the **Primary** check box. The old primary assignment will now be displayed with an active check box in the **Remove** column on the right side of the record.

To remove selected assignment(s), click in the check box in the **Remove** column and to remove all except for the primary, place a check in the box to the right of the **Remove** heading label and click the **[remove selected]** link.

| underwritin | g Y policy   | info assignmen    | i <b>t</b> Y attachi | ments $iggaee$ actions $igwedge$ qualif | ication Y history Y trans | sactions $\gamma$ ( | ilaims Y | summary of insu  | rance 🍸 <b>cl</b> | assifieds                                        | delivery        |              |  |
|-------------|--------------|-------------------|----------------------|-----------------------------------------|---------------------------|---------------------|----------|------------------|-------------------|--------------------------------------------------|-----------------|--------------|--|
| Branch:     |              |                   | QA Under             | writing Branch                          | Policy Term:              |                     |          |                  |                   | 07/01/2007 12:01AM PST<br>07/01/2008 12:01AM PST |                 |              |  |
| Policy Ty   | ype/Prima    | ryState:          | Package /            | CA                                      | Cover                     | age Term:           |          |                  |                   |                                                  |                 |              |  |
| Issuing     | Co:          |                   | Unassigne            | d                                       | Stage:                    |                     |          |                  |                   | Opportunity                                      |                 |              |  |
| Billing C   | 0:           |                   | Unassigne            | d                                       | Mode:                     |                     |          |                  |                   | New                                              |                 |              |  |
| Policy No   | umber:       |                   | Unassigne            | d                                       | Status:                   |                     |          |                  | 0 - N/A           |                                                  |                 |              |  |
| Policy D    | escription   | :                 |                      |                                         |                           |                     |          |                  |                   |                                                  |                 |              |  |
|             | List Print   |                   | History              |                                         |                           | In Force            |          |                  | Save Chan         | ges                                              |                 |              |  |
|             |              |                   |                      |                                         |                           |                     |          | [ remove selecte | ad ] [ add        | retail a                                         | gent][add       | assignment ] |  |
| Details     | Primary      | Branch            | ۱                    | Department                              | Responsibility            | Unit                | :        | Name             | Last Upd          | ated By                                          | Date<br>Updated | Remove 🔽     |  |
| <b>&gt;</b> | $\checkmark$ | QA Underwritin    | g Branch             | Risk Management                         | Account Manager           | Unassig             | ined     | John Suardini    | Admin N           | exsure                                           | 4/22/2005       |              |  |
| <b>*</b>    |              | QA Underwritin    | g Branch             | 041204 Department                       | Producer                  | Unassig             | ined     | Mark G Smith     | Mary Obe          | erleitner                                        | 5/19/2011       | •            |  |
| <b>&gt;</b> |              | QA Underwritin    | g Branch             | 041204 Department                       | Producer                  | Unassig             | ined     | Rodney Gist      | Mary Obe          | erleitner                                        | 5/19/2011       | $\checkmark$ |  |
| 🗖 Rest      | rict policy  | file access to as | signed use           | rs only?                                |                           |                     |          |                  |                   |                                                  |                 |              |  |

On the popup window, click the **OK** button to complete the removal or **Cancel** to abort.

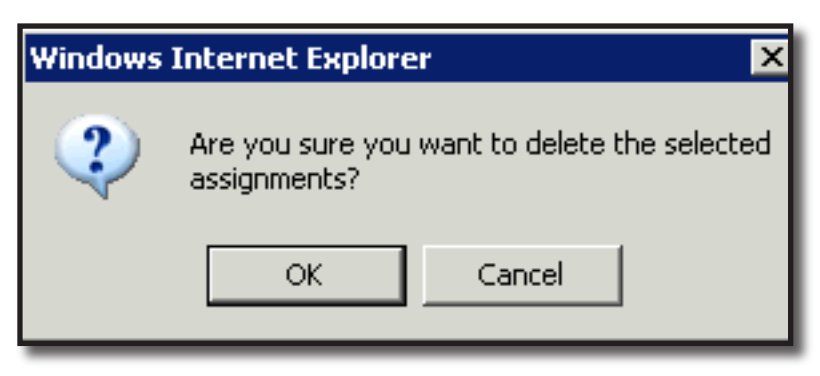

### Attachments Tab

For instructions on adding attachments see the CRM training manual Chapter 17.

### Classified Tab

Classified can be used to classify opportunity records. **Class Codes** and **Designations** are added by the System Administrator in Lookup Management found in **SETUP**.

**Note:** Entering information on the **classified** tab is not required.

The **classified** tab displays all code classes, descriptions and designations added for this opportunity in a summary view. To add classified information, click the **[add new]** link on the **classified** tab.

| nexsure                                                                                                    | Home   Help   Setup   Logout |
|----------------------------------------------------------------------------------------------------|------------------------------|
| SEARCH   ORGANIZATION   REPORTS   CAMPAIGNS   ELINKS Bookmarks: Expan                                                              | nd   Add   Remove Selected 💞 |
| CLIENT PROFILE   OPPORTUNITIES   MARKETING   POLICIES   CLAIMS   SERVICING   ATTACHMENTS   ACTIONS   TRANSACTIONS   DELIVER        | Y   T-LOG                    |
| Client Name: Busy Bee Crafts Company                                                                                               | Commercial Account           |
| underwriting policy info assignment attachments actions qualification history transactions claims summary of insurance classifieds | delivery                     |
| Classified Summary                                                                                                    | [ Add New ]                  |

From the **Code Description** drop-down box, make a selection. From the **Code Designation** drop-down box select the appropriate corresponding designation and click the **[Save]** link. Clicking the **[Cancel]** link will abort the process.

| _                      | SEARCH   ORGANIZATION  | REPORTS   CAI  | 1PAIGNS   ELINKS |                  |            |                             |          |
|------------------------|------------------------|----------------|------------------|------------------|------------|-----------------------------|----------|
| IENT PROFILE   OPPO    | RTUNITIES   MARKETING  | POLICIES   CLA | IMS   SERVICING  | ATTACHMENTS      | ACTIONS    | TRANSACTIONS                | DELI     |
| ent Name: Busy B       | ee Crafts Company      |                |                  |                  |            |                             |          |
| derwriting policy info | assignment attachments | actions qual   | fication history | transactions cla | iims summa | ary of insurance <b>cla</b> | assified |
| olicy Level Code Cla   | sses & Designations    |                |                  | [ Cancel         | ] [Save]   |                             |          |
|                        |                        |                |                  |                  |            |                             |          |
| Code Description:      | -Select Code-          | ×              | Code C           | lass:            |            |                             |          |
| Code Designation:      | -Select Code First-    | ~              |                  |                  |            |                             |          |
|                        |                        |                |                  |                  |            |                             |          |

To change the codes, click the **Details** P icon.

| essur            | е                   |             |                |             |        |             |            |                | н           | ome   Help    | SETUP   LOG           |  |  |
|------------------|---------------------|-------------|----------------|-------------|--------|-------------|------------|----------------|-------------|---------------|-----------------------|--|--|
|                  | SEARCH   OI         | RGANIZATION | REPORTS   C    | AMPAIGNS    | ELINKS |             |            | Bookm          | arks: Expan | d   Add   Rem | d   Remove Selected 🕴 |  |  |
| LIENT PROFILE    | OPPORTUNITIES       | MARKETING   | POLICIES   CI  | LAIMS   SER | VICING | ATTACHMENTS | ACTIONS    | TRANSACTIONS   | DELIVERY    | /   T-LOG     |                       |  |  |
| ient Name: B     | usy Bee Crafts C    | Company     |                |             |        |             |            |                | 1           | ► Comm        | ercial Accou          |  |  |
| inderwriting pol | icy info assignment | attachments | actions qu     | alification |        |             |            |                | classifieds |               |                       |  |  |
| Jassified Sum    | Code Class          |             | Code Descri    | ption       |        |             | Des        | ignation       |             | Type          | [ Add New ]           |  |  |
|                  | DROE                |             | Drefessional I | inhility.   |        |             | Internatio | nal Instructor |             | .165          |                       |  |  |

Reselect the codes and click the [Update] link.

| nexsure                  |                                                                                  |                                                                                                    | HOME   HELP   SETUP   LOGOU                                  |
|--------------------------|----------------------------------------------------------------------------------|----------------------------------------------------------------------------------------------------|--------------------------------------------------------------|
|                          | SEARCH   ORGANIZATION   REPORT                                                   | IS   CAMPAIGNS   ELINKS                                                                                           | Bookmarks: Expand   Add   Remove Selected 🕷                  |
| CLIENT PROFILE   OPPOR   | RTUNITIES   MARKETING   POLICIES                                                 | 5   CLAIMS   SERVICING   ATTACHMENTS   ACTIONS                                                                    | TRANSACTIONS   DELIVERY   T-LOG                              |
| lient Name: Busy Bo      | ee Crafts Company                                                                |                                                                                                    | Commercial Account                                           |
| underwriting policy info | assignment attachments action:                                                   | qualification history transactions claims sum                                                                     | mary of insurance classifieds delivery                       |
| Policy Level Code Cla    | sses & Designations                                                              | [Cancel] [Delete] [Update]                                                                                        |                                                              |
|                          |                                                                                  |                                                                                                    |                                                              |
| Code Description:        | Professional Liability                                                           | Code Class: PROF                                                                                                  |                                                              |
| Code Designation:        | -Select Code-<br>Assigned Risk                                                   |                                                                                                    |                                                              |
| Note - Additional Class  | Boat Class<br>Certification Agency<br>High Home Values<br>Professional Liability | gh Setup under Lookup Management.                                                                                 |                                                              |
| 1                        | Service Center Policy                                                            | Date Updated: 5/20/2011 2:03:56 PM CST                                                                            |                                                              |
| deline                   | ry $\lambda$ classifieds $\lambda$ summary of insurance                          | e $\downarrow$ claims $\downarrow$ transactions $\downarrow$ history $\downarrow$ qualification $\downarrow$ acti | ions 人 attachments 人 assignment 人 policy info 人 underwriting |

To remove, click the **Remove** icon on the **classified** tab summary view and confirm removal by clicking the **OK** button on the confirmation popup.

| - pu                                    | IE                                             |             |                    |               |            |                           |                  |                   | HO           | ME   HELP        | SETUP   LOG   |
|-----------------------------------------|------------------------------------------------|-------------|--------------------|---------------|------------|---------------------------|------------------|-------------------|--------------|------------------|---------------|
| _                                       | SEARCH   C                                     | RGANIZATION | REPORTS            | CAMPAIGN      | S   ELINKS |                           |                  | Bookm             | arks: Expand | Add   Rem        | iove Selected |
| ent Name                                | Busy Bee Crafts (                              |             | POLICIES           | CLAIMS        | SERVICING  | ATTACHMENTS               | ACTIONS          | TRANSACTIONS      | DELIVERY     | F-LOG<br>► Comm  | ercial Acco   |
|                                         |                                                |             |                    |               |            |                           |                  |                   |              |                  |               |
| nderwriting<br>Classified Su            | policy info Yassignment<br>Immary              | attachments | actions            | qualification | history    | transactions ( cla        |                  | ry of insurance Y | classifieds  | delivery         | [ Add New ]   |
| nderwriting<br>Classified Su<br>Details | policy info assignment<br>Immary<br>Code Class | attachments | actions<br>Code De | qualification | history    | transactions Y <u>cla</u> | ims summi<br>Des | ry of insurance   | classifieds  | delivery<br>Type | [ Add New ]   |

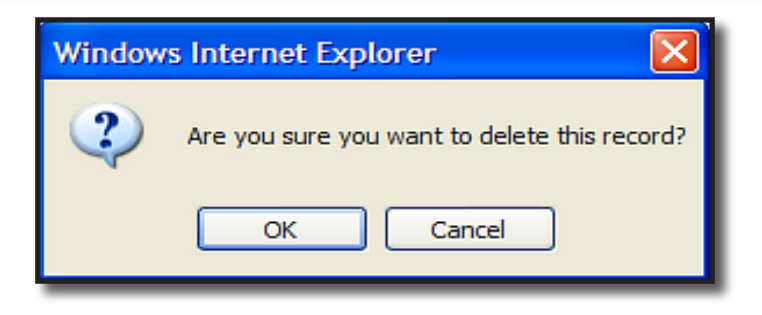

# **Managing Opportunities**

Pending opportunities can be tracked from the **Home** menu, which will display all pending opportunities for the agency. The **Client** menu will display only the opportunities applicable to the client selected.

**Note:** The defaults configured in the **[Show]** filters option will determine what is displayed in the summary view when clicking the Opportunities link on the Home menu or the Client menu.

### HOW to Track Existing Opportunities from the Home Menu

The **Home** menu is accessible by clicking the **HOME** link on the **Utility** menu in the upper right hand corner of the screen. The **Home Actions** screen will be the first screen displayed. To track pending opportunities, click the **OPPORTUNITIES** link on the Home menu. The Home menu is the third menu down.

 Clicking the OPPORTUNITIES link will display all pending opportunities that fall within the search filter criteria for the agency.

| nex     | sure                    |                                  |                                |                 |                             |                   | H                  | ome   Help    | SETUP   LOGOUT  |
|---------|-------------------------|----------------------------------|--------------------------------|-----------------|-----------------------------|-------------------|--------------------|---------------|-----------------|
|         |                         | SEARCH   ORGANIZA                | TION   REPORTS                 |                 |                             |                   | Bookmarks: B       | xpand   Add   | Remove Selected |
| ACTIONS | OPPORTUNIT              | IES   MARKETING   BIND           | ER LOG   EDITS   AU            | DITS   EXPIRATI | ONS   ENDORSEMENT           | S   CANCELLATIONS | CLAIMS   INTERF    | ACE   DELIVER | Ŷ               |
| Hello,  | Betsy Corn              | nier                             |                                |                 |                             |                   | 1                  | ► Home        | <b>e</b>        |
| opportu | nities                  |                                  |                                |                 |                             |                   |                    |               | ~               |
| All     |                         | *                                | N                              | Showing Pag     | e 2 of 2 🕨                  | 2 💌               |                    |               | Filters: [Show] |
| Detail  | Client Name<br>s Assign | Policy Type<br>Line of Business  | User / System<br>Grade (Score) | Status          | Updated By<br>Updated Date  | Commission        | X-Date<br>BOR Date | Program       | Contacts        |
|         | Cookies By              | Design, Inc.                     |                                |                 |                             |                   |                    |               | <u>^</u>        |
|         | 2                       | Monoline<br>Auto - Commercial (I | Gold/Silver<br>(80)            | 0 - N/A         | Betsy Cormier<br>02/01/2008 | \$0.00            | 04/01/2008         | -             | 2               |

- If the opportunity is not displayed, click the [Show] filter, change the search criteria and click the Search button to initiate a new search.
- Opportunities displayed on the Home Opportunities screen will have two Details risks
  - Clicking the first Details icon, with the dark blue border, will display the card file for the client.
  - Clicking the second **Details** icon will display the **OPPORTUNITIES** > qualification tab with the pending opportunity.

### HOW to Track Existing Opportunities from the Client Menu

• Access the appropriate client through **SEARCH**.

| ne   | X       | sure     | •                               |                                |               |                             |              |                   | HOME   HELF        | P   SETUP   LOGOUT  |
|------|---------|----------|---------------------------------|--------------------------------|---------------|-----------------------------|--------------|-------------------|--------------------|---------------------|
|      |         |          | SEARCH   ORGANIZA               | TION   REPORTS                 |               |                             |              | Bookn             | narks: Expand   Ad | d   Remove Selected |
| CLIE | NT PRO  | FILE   C | OPPORTUNITIES   MARKET          | ING   POLICIES                 | CLAIMS   SERV | ICING   ATTACHMEN           | TS   ACTIONS | TRANSACTIONS      | DELIVERY   T-      | LOG                 |
| Sus  | pect    | Name:    | Cookies By Design, I            | nc.                            |               |                             |              |                   | ► Co               | mmercial Account    |
| oppo | rtuniti | ies      |                                 |                                |               |                             |              |                   |                    |                     |
|      |         |          |                                 |                                | Showing Pa    | age 1 of 1 🕨                | 1 🕶          | Filters:          | [Show] [Add        | New Opportunity]    |
| Det  | tails   | Assign   | Policy Type<br>Line of Business | User / System<br>Grade (Score) | Status        | Updated By<br>Updated Date  | Commission   | X-Date<br>BORDate | Program            | Remove              |
| Ę    | 2       | 2        | Monoline<br>Auto - Commercial   | Gold/Silver<br>(80)            | 0 - N/A       | Betsy Cormier<br>02/01/2008 | \$0.00       | 04/01/2008        | -                  | 📚 🕞 🗠               |

- Click the OPPORTUNITIES link on the Client menu. All pending opportunities that fall within the search filter criteria for the client will be displayed in a summary view. Each opportunity will have its own Details view.
- Clicking the Details icon will display the OPPORTUNITIES > qualification tab with the pending opportunity.

### HOW to Send an Opportunity to Market

Existing opportunities can be sent to Marketing, where the agency can complete an application and submit a quote to multiple carriers, if desired. The opportunity can be accessed from the **OPPORTUNITIES** link on the **Home** menu or from the **OPPORTUNITIES** link on the **Client** menu.

To access the opportunity from the **Home** menu:

- Click the OPPORTUNITIES link on the Home menu. All pending opportunities, which fall within the search criteria, will appear in a summary view. Each opportunity will have two Details icons.
- Click the second **Details** icon for the client with the opportunity that is being sent to marketing.

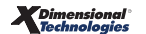

- To access the opportunity from the **Client** menu:
- Click the OPPORTUNITIES link on the Client menu. All pending opportunities, which fall within the search criteria, will appear in a summary view. Each opportunity will have its own Details icon.
- Click the **Details** icon for the opportunity that is being sent to Marketing.
- The **OPPORTUNITIES > qualification** tab is displayed.
- Click the Market link in the navigation toolbar under the Opportunity header.

| Suic                 |                            |                       |                                                 | HOME   HELP   SETUP   LOGOU           |
|----------------------|----------------------------|-----------------------|-------------------------------------------------|---------------------------------------|
|                      | SEARCH   ORGANIZATION      | REPORTS               | Boo                                             | kmarks: Expand   Add   Remove Selecte |
| IENT PROFILE   OP    | PORTUNITIES   MARKETING    | POLICIES   CLAIMS     | SERVICING   ATTACHMENTS   ACTIONS   TRANSACTION | IS   DELIVERY   T-LOG                 |
| spect Name: Co       | ookies By Design, Inc.     |                       |                                                 | Commercial Account                    |
| derwriting policy in | fo assignment attachments  | actions qualification |                                                 | classifieds                           |
| Branch:              | B C Insurance Agency, Inc. | Policy Term:          | 04/01/2008 12:01AM EST                          |                                       |
| Policy Type:         | Monoline                   | Coverage Term:        | 04/01/2009 12:01AM 201                          |                                       |
| Issuing Co:          | Unassigned                 | Stage:                | Opportunity                                     |                                       |
| Billing Co:          | Unassigned                 | Mode:                 | New                                             |                                       |
| Policy Number:       | Unassigned                 | Status:               | 0 - N/A 💙                                       |                                       |
| Policy Description:  |                            |                       |                                                 |                                       |
| list                 | Print                      | History               | Market Save Changes                             |                                       |

- A confirmation pop-up box will be displayed.
- Click **OK** to send the opportunity to market. Click **Cancel** to abort.
- The opportunity is now in the Marketing stage and has been removed from the HOME > OPPORTUNITY page.

To send an opportunity to Marketing using Context Tools:

- Right click on the Details ricon of the opportunity that is being sent to Marketing
- Select the Market shortcut link

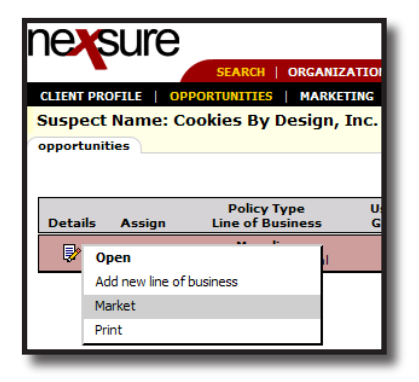

| exsure                                                  |                       |                       |                            |                            | HOME                     | HELP   SETUP   LOGOUT     |
|---------------------------------------------------------|-----------------------|-----------------------|----------------------------|----------------------------|--------------------------|---------------------------|
|                                                         | SEARCH   ORGANIZATIO  | N   REPORTS           |                            |                            | Bookmarks: Expand        | Add   Remove Selecter     |
| LIENT PROFILE   OPPO                                    | RTUNITIES   MARKETING | POLICIES   CLAIMS     | SERVICING   ATTACH         | MENTS   ACTIONS   T        | TRANSACTIONS   DELIVERY  | T-LOG                     |
| uspect Name: Coo                                        | kies By Design, Inc.  |                       |                            |                            |                          | <b>Commercial Account</b> |
| inderwriting policy info                                | assignment attachmer  | ts actions qualificat | ion history transactio     | ns claims summary          | of insurance classifieds |                           |
| Branch:                                                 | B C Insurance Agency, | Inc. Policy Term      | : 04/01/2008<br>04/01/2009 | 12:01AM EST<br>12:01AM EST |                          |                           |
| Policy Type:                                            | Monoline              | Coverage T            | erm:                       |                            |                          |                           |
| Issuing Co:                                             | Unassigned            | Stage:                | Marketing                  |                            |                          |                           |
| Billing Co:                                             | Unassigned            | Mode:                 | New                        |                            |                          |                           |
| Policy Number:                                          | Unassigned            | Status:               | Pending                    |                            |                          |                           |
| Policy Description:                                     |                       | Origination           | Date:                      |                            |                          |                           |
| List                                                    | Print                 | History               | Market                     | Save Changes               |                          |                           |
| Qualifying Information:<br>X/BOR Date: 4/1,<br>Program: | /2008                 |                       |                            |                            |                          |                           |

**Note:** Marketing quotes are displayed in a wheat color. See Chapter 5, Marketing, for information regarding the Marketing process.